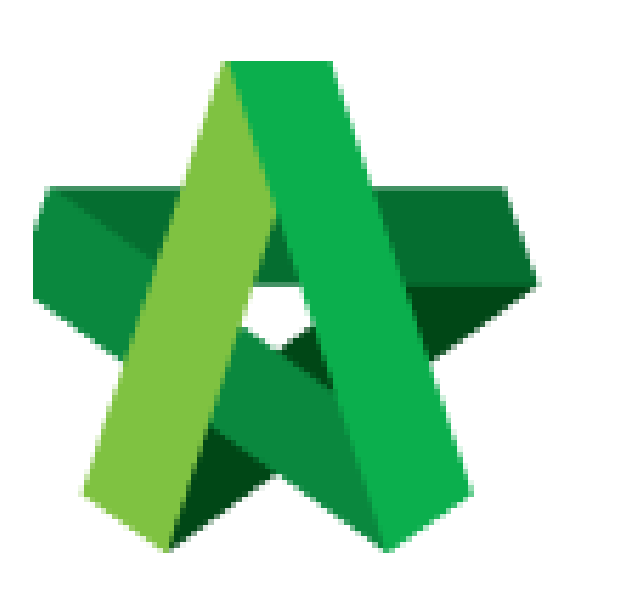

Powered by:

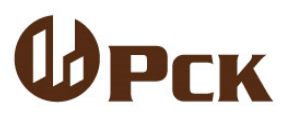

## GLOBAL PCK SOLUTIONS SDN BHD (973124-T)

3-2 Jalan SU 1E, Persiaran Sering Ukay 1 Sering Ukay, 68000 Ampang, Selangor, Malaysia Tel :+603-41623698 Fax :+603-41622698 Email: info@pck.com.my Website: www.BuildSpace.my

## **Calling Tender Form**

For Admin & Normal User

(BuildSpace Version 2.3) Last updated: 13/10/2020

## **Calling Tender Form**

Note: 1) User being assigned as "Group Access to Tender Documents" (by client) able to access Calling Tender Form.

2) User will be received email notification after List of Tenderer form is submitted.

1. Login to **BuildSpace eProject** system, click "**Project**" and then\_click "**Project Title**" or click "**Open Project**".

| Home            | 🗹 Proj | iects Sub Projects        | Filter by Subsidiary<br>None                |                  | ×               |
|-----------------|--------|---------------------------|---------------------------------------------|------------------|-----------------|
| Projects        | No.    | Contract Number<br>Filter | Name<br>Filter                              | Status<br>Filter | Action(s)       |
| System Modules  | 2      | BE/BLD/C005/20            | Cadangan Membina Rumah 50 Unit di Lot 1230  | List of Tenderer | → <b>3</b> ⇔0 ˆ |
| 🗱 Maintenance 🔹 |        |                           | 02-Joi-2020 Malaysia, Kuala Lumpur Standard |                  |                 |

2. Click at "Tendering" menu and then click at "List of Tenderer".

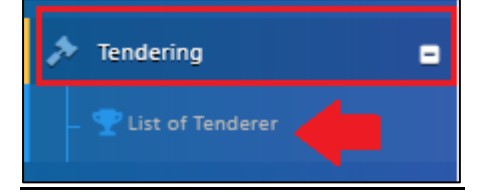

3. Click "Tender".

| Tenders                     |           |                  |                |      |
|-----------------------------|-----------|------------------|----------------|------|
| ٩                           |           |                  |                |      |
| No 📤                        | Reference | Status           | Form Of Tender | \$   |
| 1                           | Tender    | List of Tenderer | Show 🔒 Print   |      |
| Showing 1 to 1 of 1 entries |           |                  | Previous 1     | Next |

4. Click at "**Calling Tender**" tab. If you are BU or GCD group, you can see other tabs (Rec of Tenderer & List of Tenderer).

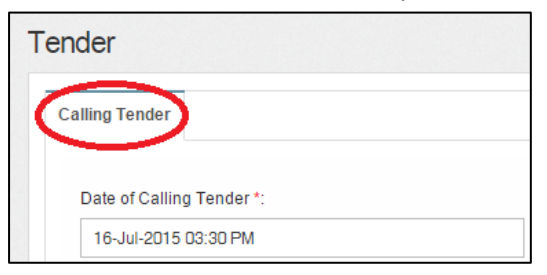

5. You can amend the date and time for **"Calling Tender, Closed Tender & Technical tender closing"** and can **tick disable tender rate submission** (If required) only.

| ate of Calling Tender *:   |                                | Date of Closing Tender *:                              |
|----------------------------|--------------------------------|--------------------------------------------------------|
| 19-Sep-2018 11:30 AM       |                                | 22-Sep-2018 11:30 AM                                   |
|                            |                                | Technical Tender Closing Date *:                       |
|                            |                                | 20-Sep-2018 11:30 AM                                   |
| Allow Contractor to propos | e own completion period.       |                                                        |
| Disable Tender Rates Subr  | nission Tick to Not allow tend | rer submit tender rate (TR) file/commercial submission |
| Technical Evaluation       | Contract Limit:                |                                                        |
|                            |                                |                                                        |

6. Click on that date field and you will see the following screen. Select date and then click at "Select Time" icon. It will appear another screen for you to set time.

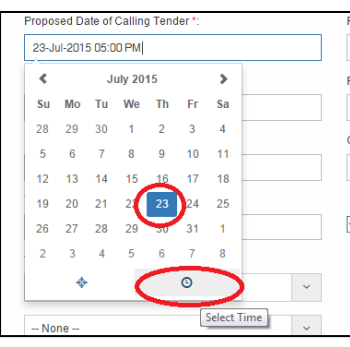

7. Set the time and click outside the box or other field to continue fill up the form.

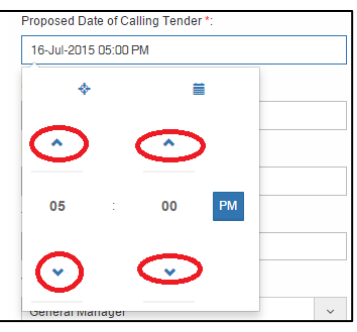

8. Click drop down to select verifier for this form. (If Required) *Note: Verifier from your company not from C&C* 

| QS Staff 1         | -          | Click "-" to remove verifier   |
|--------------------|------------|--------------------------------|
| None               | +          | Click "+" to add more verifier |
| None               | j <b>–</b> |                                |
| Sr. Kang Hock Beng |            |                                |
| QS Staff 2         |            |                                |